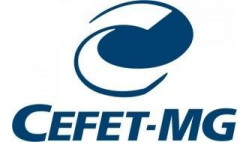

## Configurar Equipamento (Linux: Kubuntu e Ubuntu)

1. Clicar no ícone do Wi-Fi ao lado do relógio

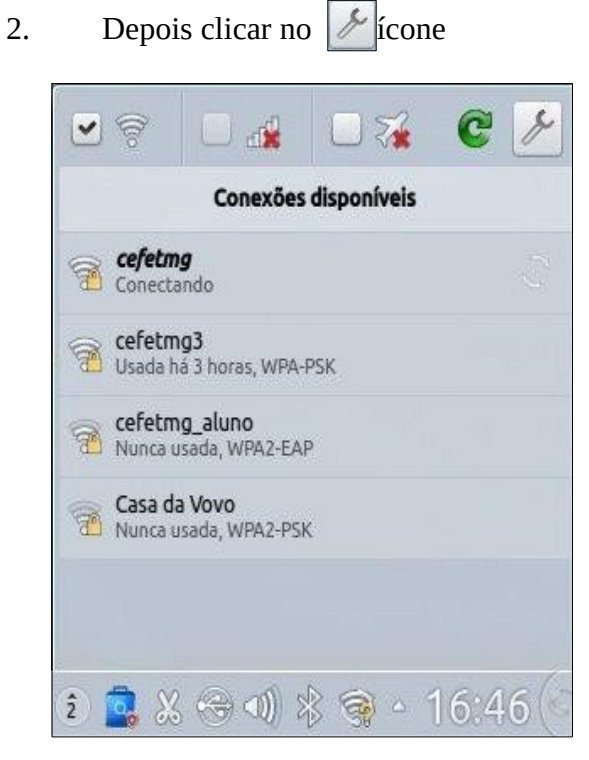

ou clicar em "Editar conexões..."

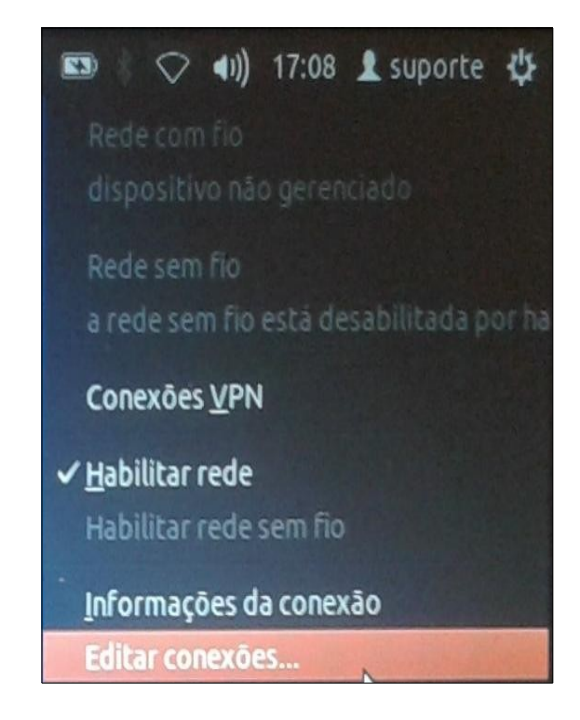

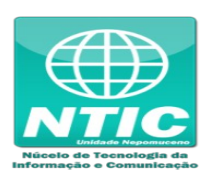

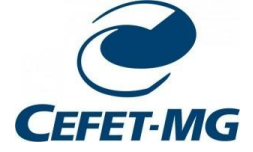

3. Clicar em "Adicionar" e "Sem Fio" **ou** clicar na aba "Sem fio" e "Adicionar"

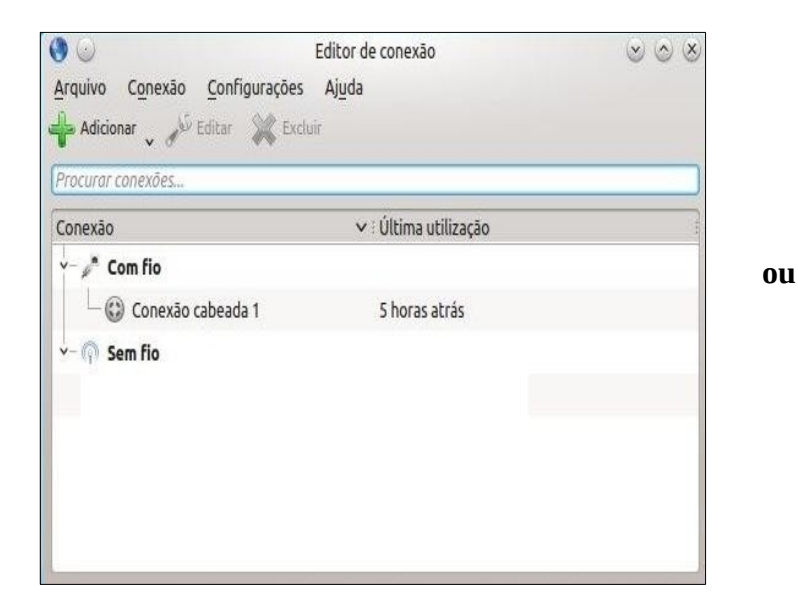

| Edita<br>Exclui | Nome | Usada em Adici |
|-----------------|------|----------------|
| Exclui          |      | Edit           |
|                 |      | Exclu          |
|                 |      |                |
|                 |      |                |

- 4. Clicar na aba "Sem Fio", em "Nome da conexão" e em "SSID", digitar o nome da rede:
  - Para aluno: cefetmg\_aluno
  - Para funcionário: cefetmg

| Geral Sem fio       | Segur         | ança <u>d</u> a rede sem fio <u>I</u> Pv4 <u>IP</u> | V6                |
|---------------------|---------------|-----------------------------------------------------|-------------------|
|                     | SSID:         |                                                     | Ŷ                 |
| <u>!</u>            | Modo:         | Infraestrutura                                      | v                 |
| <u> </u>            | BSSID:        | [                                                   | Ŷ                 |
| Restringir ao dispo | sitivo:       |                                                     | ~                 |
| Endereço MAC clo    | onado:        |                                                     | <u>A</u> leatório |
|                     | M <u>T</u> U: | (                                                   | Automático 🔇      |
| <u>0</u>            | oculto:       | 0                                                   |                   |
|                     |               |                                                     |                   |
|                     |               |                                                     |                   |
|                     |               |                                                     |                   |

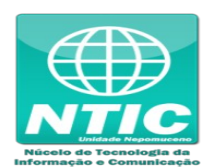

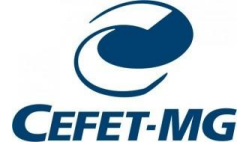

5. Clicar na aba "Segurança da rede sem fio" e preencher as opções conforme a imagem abaixo:

|                            | Nova conexão (802-11-wireless)                          |          |
|----------------------------|---------------------------------------------------------|----------|
| Nome da conexão:           |                                                         |          |
| Geral Sem fio Seg          | urança <u>d</u> a rede sem fio <u>IPv4</u> IPv <u>6</u> |          |
| Segurança: WPA e WPA       | v2 Empresarial                                          | v        |
| Autenticação: EAP pro      | tegido (PEAP)                                           | ~        |
| Identidade anônima:        | [                                                       |          |
| <u>C</u> ertificado da AC: | (                                                       |          |
| Versão do PEAP:            | Automático                                              | v        |
| Autenticação interna:      | MSCHAPv2                                                | v        |
| Nome de <u>u</u> suário:   |                                                         |          |
| Sen <u>h</u> a:            |                                                         |          |
|                            | Sempre solicitar <u>e</u> sta senha                     |          |
|                            | <u>M</u> ostrar senha                                   |          |
|                            |                                                         |          |
|                            | e or                                                    | Cancelar |
|                            |                                                         | Cancelai |

- 6. Para finalizar:
  - Nome de usuário: CPF
  - Senha: a senha cadastrada na Identificação Única (<u>https://iu.cefetmg.br/</u>)
  - Clicar em "Ok"

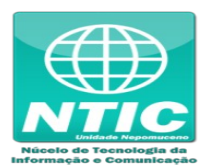